# HOSPICE IDG FLOW CHART

December 2020

### Prep Report and Agenda

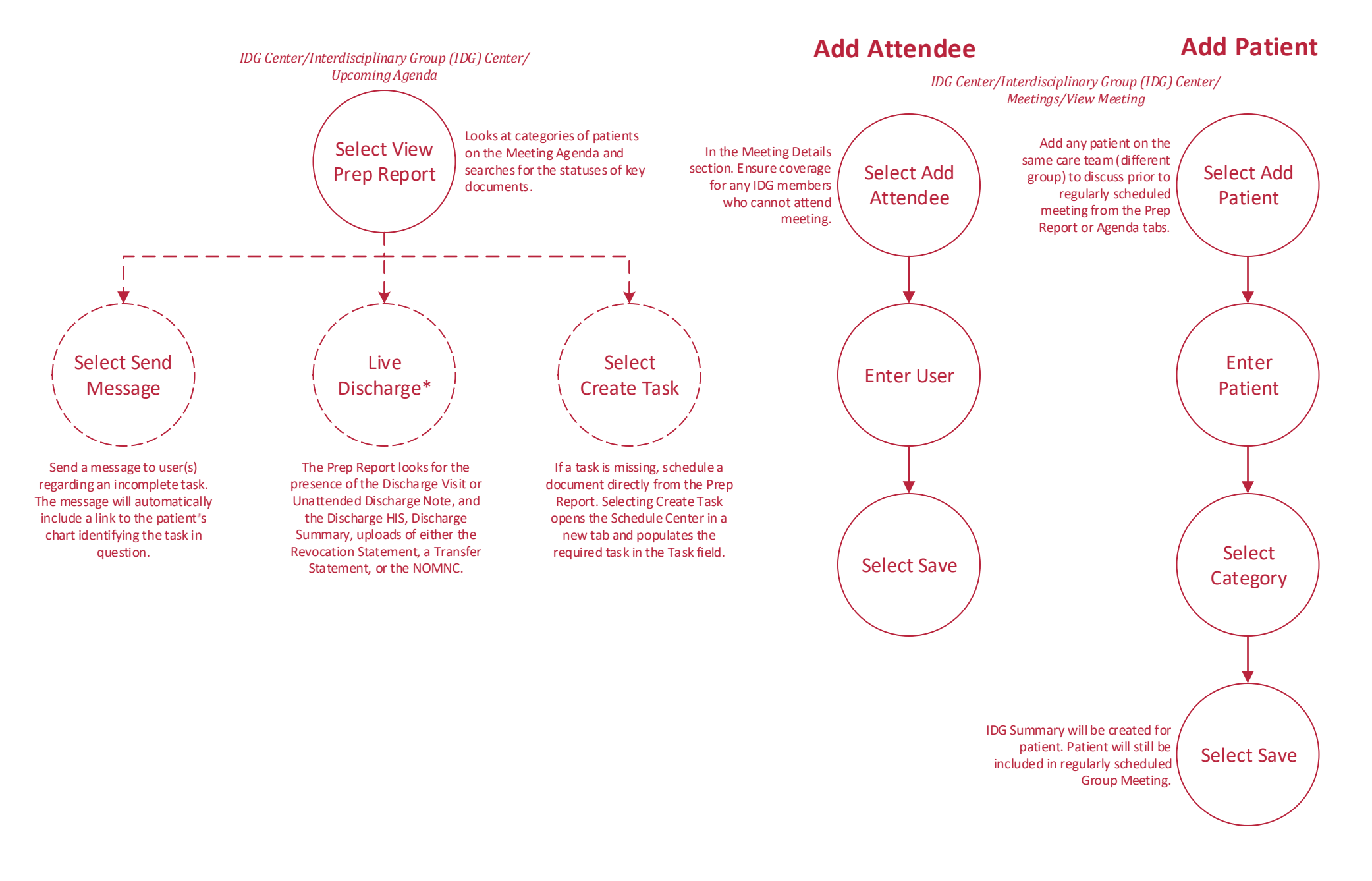

\*The Revocation Statement, Transfer Statement, and Notice of Medicare Non-Coverage (NOMNC) are default upload types in your organization's Document Manager. Once you obtain those documents, upload them to the patient's chart and tag them with the appropriate document type in order to identify the documents in the IDG Prep Report.

### **Team Members, Groups and Patients**

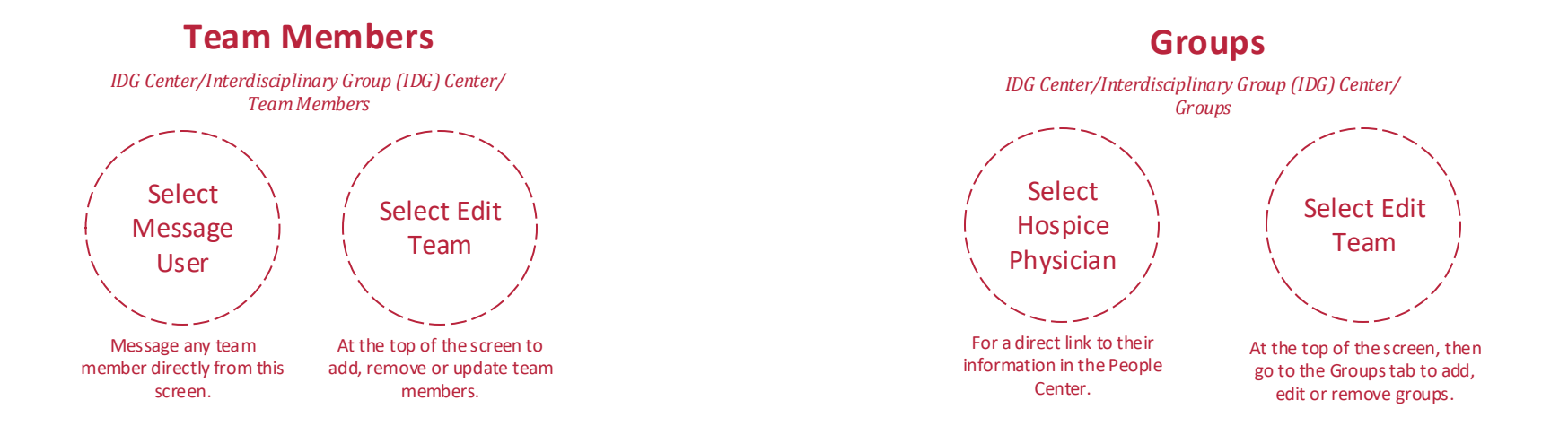

#### Patients

IDG Center/Interdisciplinary Group (IDG) Center/ Patients

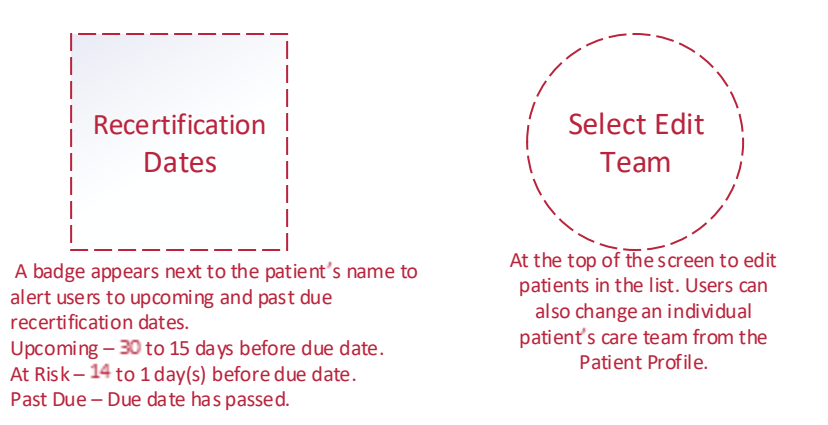

### **Running a Meeting**

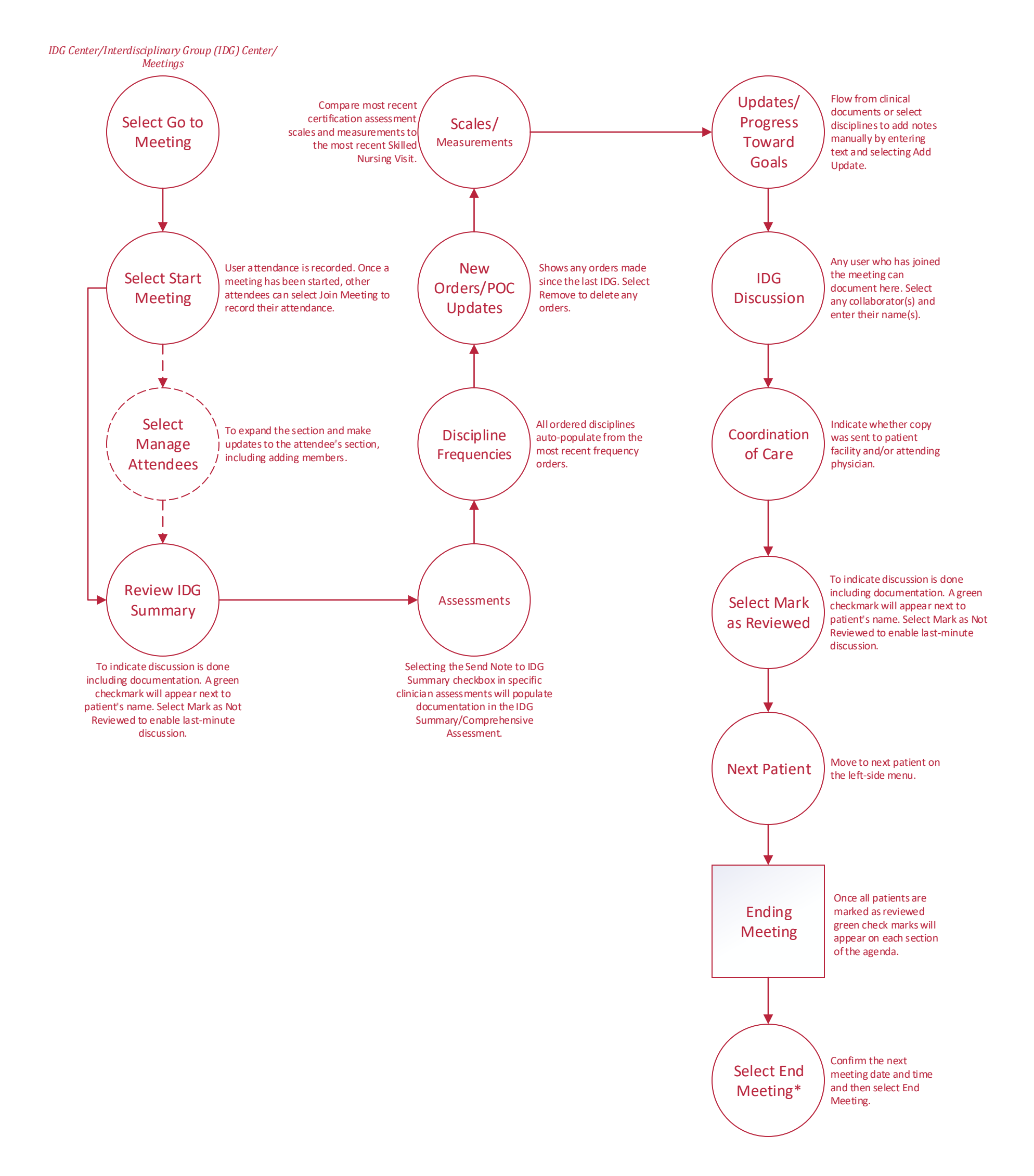

\*The system will facilitate your compliance by ensuring patients are discussed at least every 15 days. A meeting cannot be ended until a Registered Nurse, Social Worker, Counselor and Hospice Physician have signed in to attend the meeting.

## Help Center Process

Help/Help Center

This center will provide step-by-step instruction on areas of the software, as well as instructional videos.